## DUO - First time self-enrolment Multi Factor Authentication (MFA) users

To enrol into Multi-factor Authentication, please follow these instructions below, or click <u>here</u> for step-by-step instructions including images.

If you have been added into the user group enabling Duo Multi-factor Authentication (MFA) to your UniSQ Account and you have not already enrolled to use Duo, follow these instructions to complete a self-enrolment.

**Note**: If you have previously enrolled with Duo as MFA at UniSQ and changed your mobile device used, please use the related article **Duo - Mobile app migration** 

1. Download the Duo Mobile App from your Apple or Play Store.

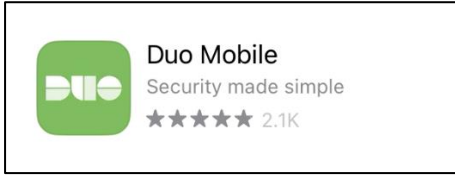

Note: The following steps are to be completed on your computer.

- 2. Open your internet browser and navigate to <a href="https://www.unisq.edu.au">https://www.unisq.edu.au</a>/, click on UConnect which will load the UniSQ single sign on (SSO) page.
- 3. Enter your username and password
- 4. Click Logon

| $\mathbf{k}$             | University of<br>Southern<br>Queensland |
|--------------------------|-----------------------------------------|
| Username                 |                                         |
| U1234567                 |                                         |
|                          |                                         |
| By logging in you agree  | e to UniSQ's Acceptable Use of ICT      |
| Resources Policy and a   | cknowledge that personal information    |
| may be collected and use | ed according to UniSQ's Privacy Policy  |
| Forgotten Pass           | sword or Trouble logging in?            |

5. 'Welcome to Duo Security' window will appear.

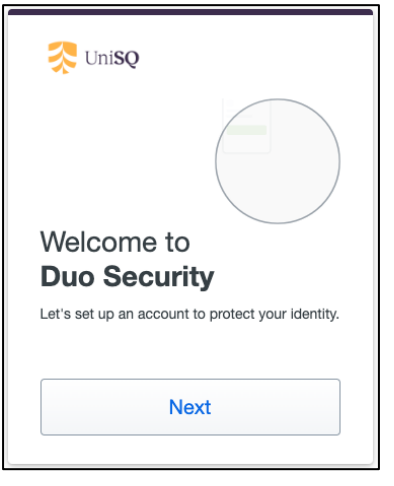

**Note**: If you are taken straight into UConnect, your Duo MFA setup may not yet be configured. Please contact the ICT Service Desk, click <u>here</u> for contact options:

6. 'Welcome to Duo Security' window, click Next.

(Two more windows will appear, 'Did you know?' and 'What can you do?', click on Next for these)

| Did you know?                                                | What can you do?                                                                                              |
|--------------------------------------------------------------|----------------------------------------------------------------------------------------------------|
| <b>97%</b> of data breaches start by stealing your identity. | The best way to protect your identity<br>is with two-step verification using<br>your phone or another device. |
| Next                                                         | Next                                                                                                    |

7. 'Select an option' window, select Duo Mobile

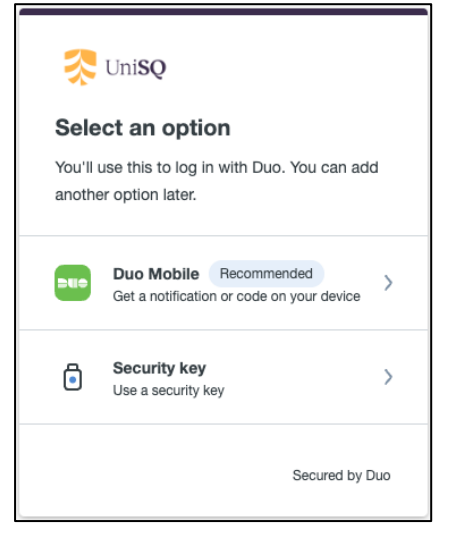

- 8. Select the **Country Code** from the drop-down menu
- 9. Enter your Mobile Number (as device identifier), and click on Add phone number

| < Back                        |                          |  |  |  |
|-------------------------------|--------------------------|--|--|--|
| Enter your                    | phone number             |  |  |  |
| You'll have the op<br>Mobile. | ption to log in with Duo |  |  |  |
| Country code                  | Phone number             |  |  |  |
| 🎫 +61 🔻                       | 412 345 678              |  |  |  |
| Example: "412 345 678"        |                          |  |  |  |
| Add phone number              |                          |  |  |  |
| I have a tablet               |                          |  |  |  |
|                               | Secured by Duo           |  |  |  |

10. Confirm your mobile number is correct and click Yes, its correct

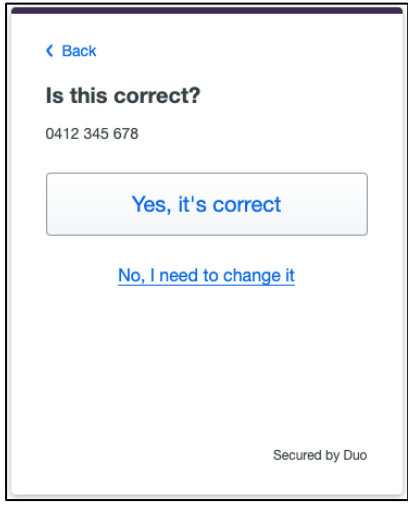

**Note**: The next screen says to download the App, which should now be installed through Step 1 above.

**Note**: If you have not completed the Duo App installation, please do so before continuing.

11. On the Download Duo Mobile window, click Next

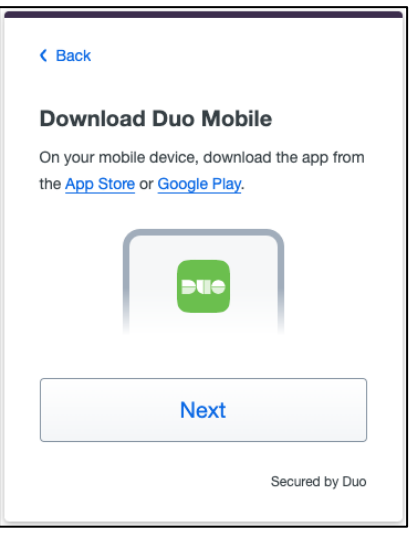

Note: A QR Code will then display in your computer's internet browser.

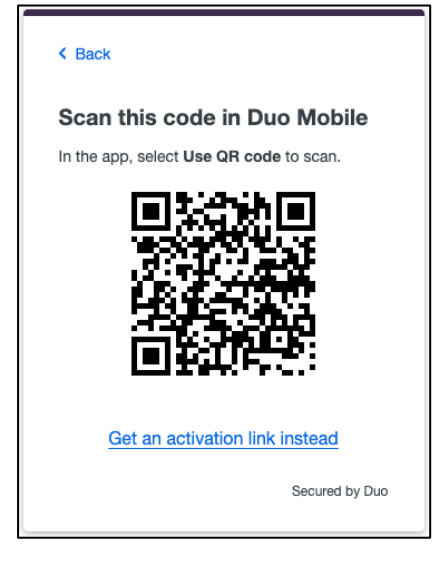

**Note**: The following steps use both your phone and computer.

12. Open Duo Mobile on your phone

**Note**: Should Duo App request your device be able to send notifications, select **Allow**.

- 13. Click **Add +** button in the top right.
- 14. Click Use QR code

Note: Should your device ask to allow permissions to the phone camera, select Allow

15. Point your **Phone Camera** at the **QR Code** on your Computer Screen.

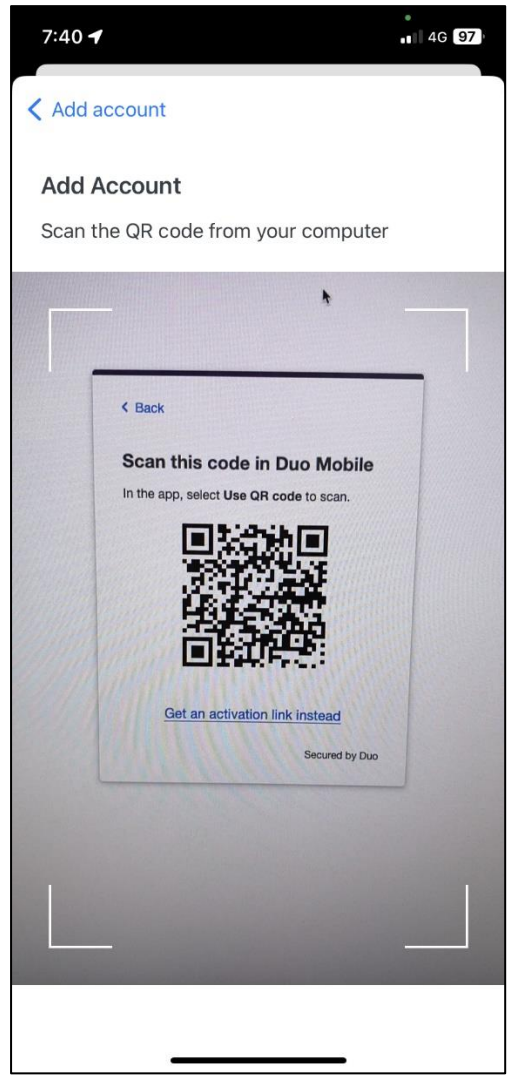

**Note**: Once this is completed you will receive a Green Tick on the QR Code displayed in the computers internet browser.

16. 'Name your account to continue' window, click Next

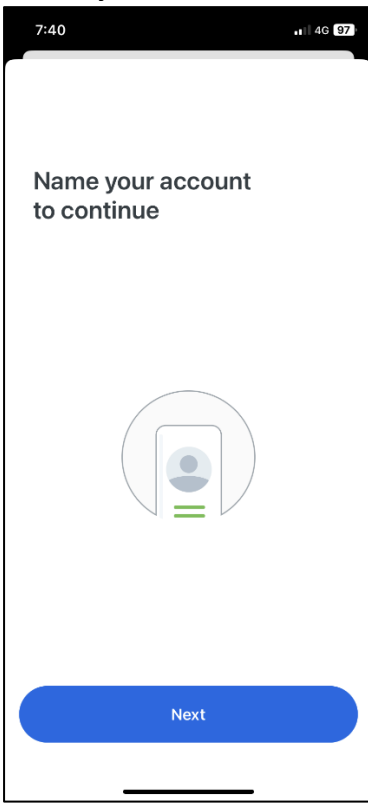

17. Account name will automatically populate 'University of Southern Queensland', click **Save** 

| 7:4                | 7:40                                  |               |       |           |       | G 97 |     |           |
|--------------------|---------------------------------------|---------------|-------|-----------|-------|------|-----|-----------|
|                    |                                       |               |       |           |       |      |     |           |
| Nam                | e acc                                 | ount          | t     |           |       |      |     |           |
| *                  | Uni <b>SQ</b>                         |               |       |           |       |      |     |           |
| <b>Org</b><br>Univ | aniza<br>/ersity                      | tion<br>of So | outhe | rn Qu     | eensl | and  |     |           |
| Acc                | Account name                          |               |       |           |       |      | _   |           |
| U                  | University of Southern Queensland     |               |       |           |       |      |     |           |
| Use                | Username or email to be displayed for |               |       |           |       |      |     |           |
| UIIS               | accoi                                 | ant.          |       |           |       |      |     |           |
|                    |                                       |               |       | Save      |       |      |     |           |
| "Quee              | enslan                                | d″            |       |           |       | 4    |     |           |
| ٩V                 | N E                                   | e l           | 1     | t y       | / L   |      | i o | р         |
| а                  | s                                     | d             | f     | g         | h     | j    | k   | 1         |
| ¢                  | z                                     | x             | с     | v         | b     | n    | m   | $\otimes$ |
| 123                | 3                                     | space         |       | space don |       | one  |     |           |
|                    |                                       |               |       |           |       | _    |     | Ŷ         |

18. 'Account linked' window, click Practice now or Skip

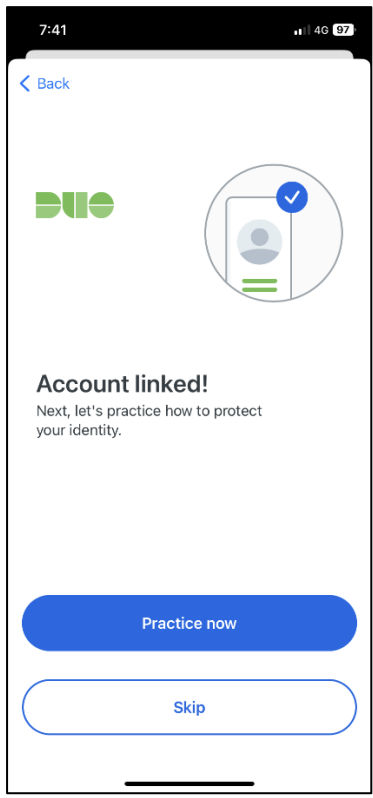

19. 'Improving your experience' window, select Continue or Turn off

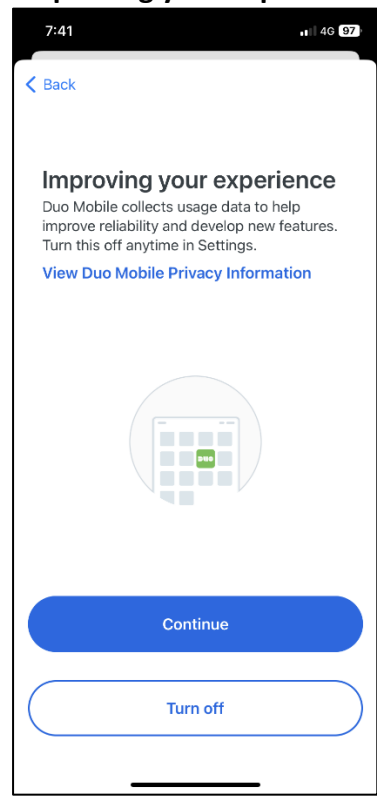

20. 'Almost there' window, click **OK**. The account will now appear within your Duo Mobile app

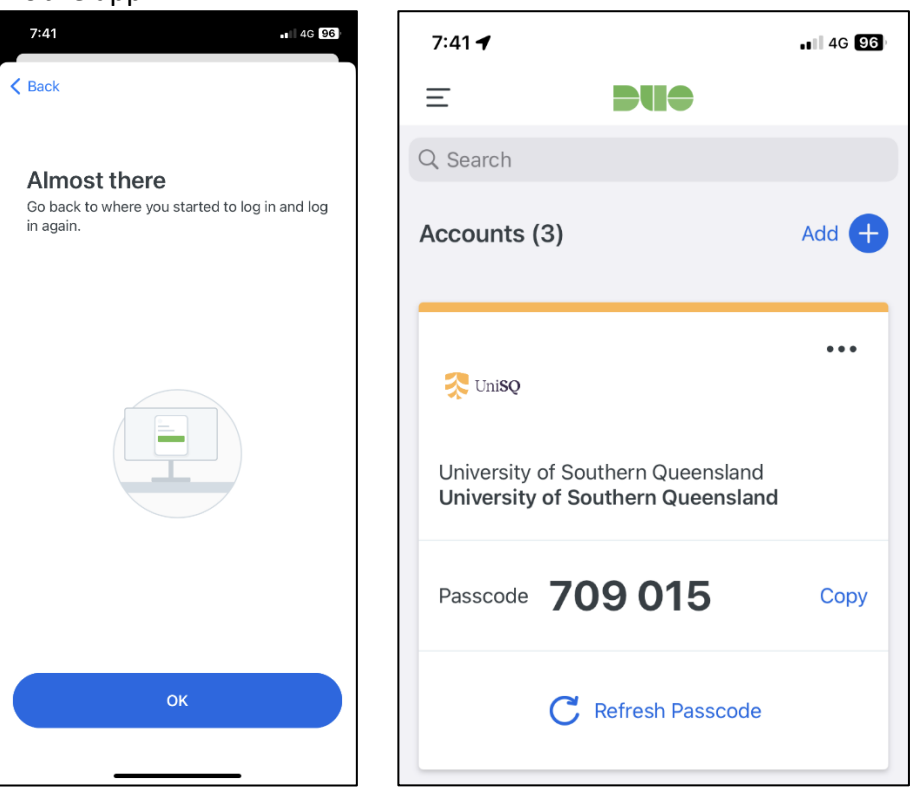

21. On your computer 'Added Duo Mobile' window, click on Continue

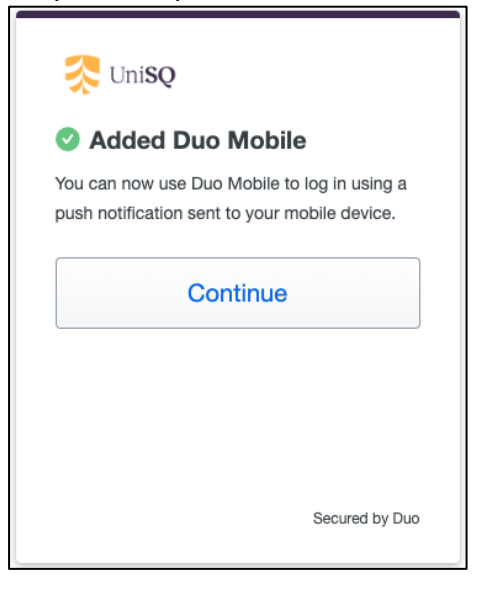

22. 'Add another way to log in?', click on Skip for now

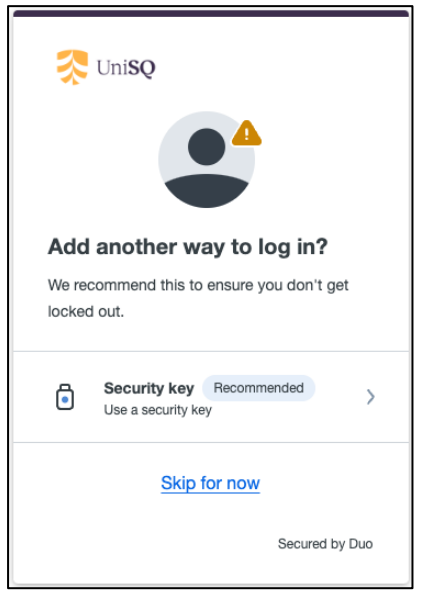

23. 'Setup completed', click Log in with Duo

| Setup completed!                 |
|----------------------------------|
| You're ready to log in with Duo. |
|                                  |
| Log in with Duo                  |
| Secured by Duo                   |

**Note:** The computer login now waits for you to Accept the login within Duo Mobile app.

| 📤 Open Duo Mobile                                               |     |  |  |  |  |
|-----------------------------------------------------------------|-----|--|--|--|--|
| You need to open the app to approve your I<br>Push notification | Duo |  |  |  |  |
| Sent to "iOS" (+** *** 503)                                     |     |  |  |  |  |
|                                                                 |     |  |  |  |  |
| Other options                                                   |     |  |  |  |  |
| Need help? Secured by                                           | Duo |  |  |  |  |

24. Open Duo Mobile and you can choose to Approve or Deny the login. Tap Approve to accept the UConnect login.

|           | •                            |                    | 0              |
|-----------|------------------------------|--------------------|----------------|
| 7:42      | 1                            |                    | <b>.</b> 46 96 |
| Ξ         |                              | <b>Brie</b>        |                |
| Q Se      | arch                         |                    |                |
| Acco      | ounts (3)                    |                    | Add 🕂          |
|           |                              |                    |                |
|           |                              |                    |                |
| *         | Uni <b>SQ</b>                |                    |                |
| Are<br>UA | you logging i<br>UTH.usq.edu | n to<br>.au-UniSQ? |                |
| •         | University of                | Southern Qu        | ueensland      |
| 0         | Toowoomba,                   | QLD, AU            |                |
| ٩         | 7:42 am                      |                    |                |
| °C        | 1007874                      |                    |                |
|           | Deny                         |                    | Approve        |

Note: You will briefly see the Success! message

25. On the computer, you will then be logged in to UConnect.

**Note**: A new window will appear asking 'Trust this browser', if selecting 'Yes, trust browser' this will remember your authentication within that browser session for 7 days. After which you will be required to authenticate next time you login.

| 🎘 Uni <b>SQ</b>                                                             |  |
|-----------------------------------------------------------------------------|--|
| Trust this browser?<br>You won't need to log in as often from this browser. |  |
| Yes, trust browser                                                          |  |
| No, do not trust browser                                                    |  |
|                                                                             |  |
|                                                                             |  |

**Note**: You may find in the Duo App information related to Improving your experience. Please read the information on Duo Mobile App privacy contained in Knowledge Article **DUO - Mobile App Privacy**. To view, click this <u>link</u>.